(三)發佈家庭聯絡簿

https://service.mjac.moj.gov.tw/MBLPWEB/MBLPc/MBLPc002F

 如申請通過,請至首頁,點選左上方之[家庭聯絡簿]選項,再點 選[發佈家庭聯絡簿]選項。

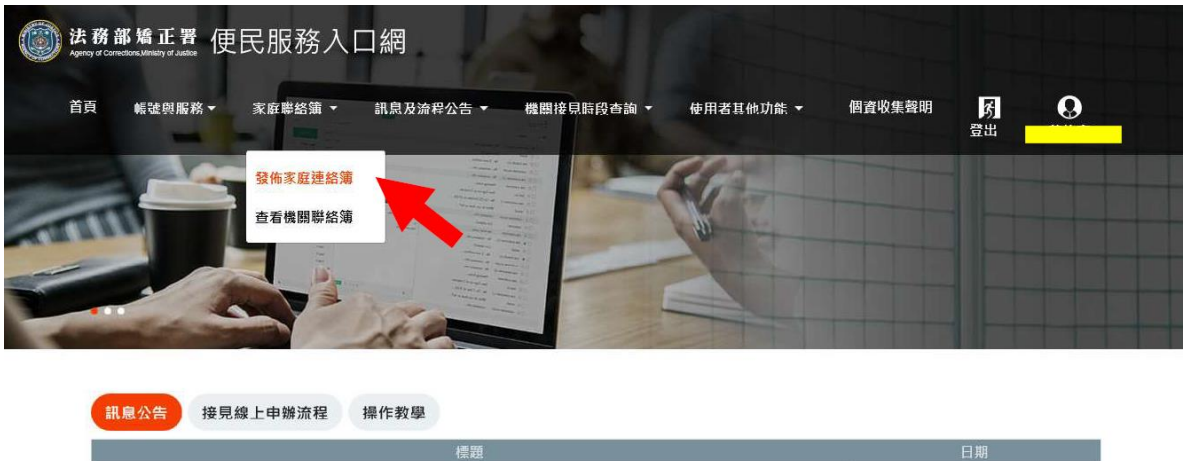

| 2021/03/17 |
|------------|
| 2021/03/11 |
| 2021/01/15 |
|            |

## 2. 進入頁面後,點選頁面中間之[新增]鍵。

| Agency of Connections Manifely at Junior                           |                              |                           |
|--------------------------------------------------------------------|------------------------------|---------------------------|
| 首頁 帳號與服務▼ 家庭聯絡簿▼ 訊息及                                               | 流程公告 ▼ 機關接見時段查詢 ♥ 使用者其他功/    | 能 • 個 查收集聲明 [5] [9]<br>登出 |
| 查詢家庭聯絡簿                                                            |                              | 20                        |
| 东臣勒统吻 / 查拘东臣勒统陶                                                    | 1911                         |                           |
|                                                                    |                              |                           |
| → C • even/comoigou/bv/1215//Page=18Page5ize=328type=441&alm=depts | * 2                          | ⊕ 新增                      |
| 故部 <b>里信司</b> Weidly of Justice<br>伊民服務線上由辦系統                      | 後新部 網站區號 小 中 天<br>通報人文字 Q 社園 |                           |

全部 待審核

1011

 進入發佈家庭聯絡簿頁面,填入[發佈對象]、[標題]及[內文], 進行[附件上傳]。

請遵守使用限制,填入內文及上傳附件。

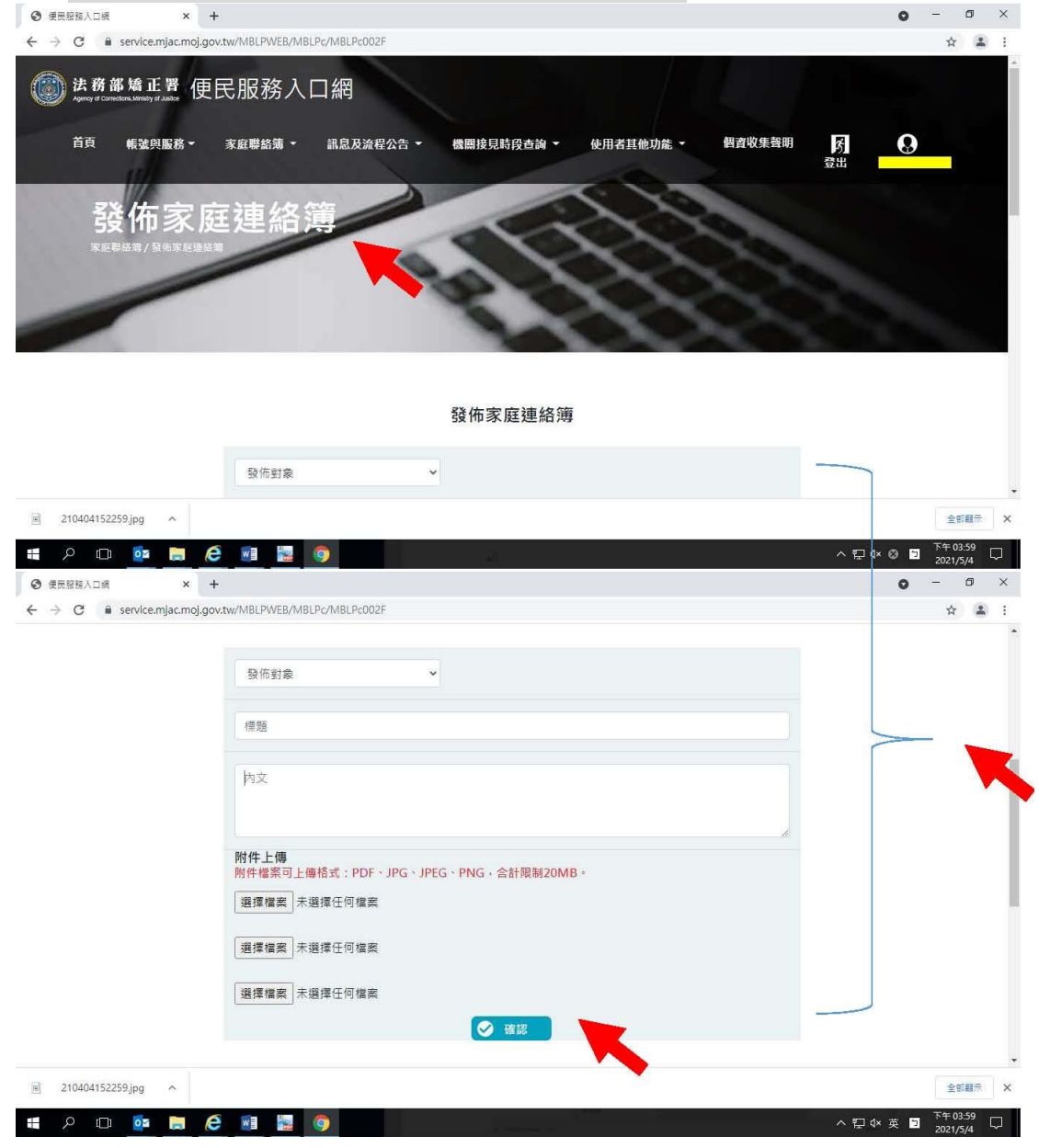

5、發佈家庭聯絡簿後,點選左上方之[帳號與服務]選項,再點選 [服務項目狀態查詢]選項,查詢申請進度。

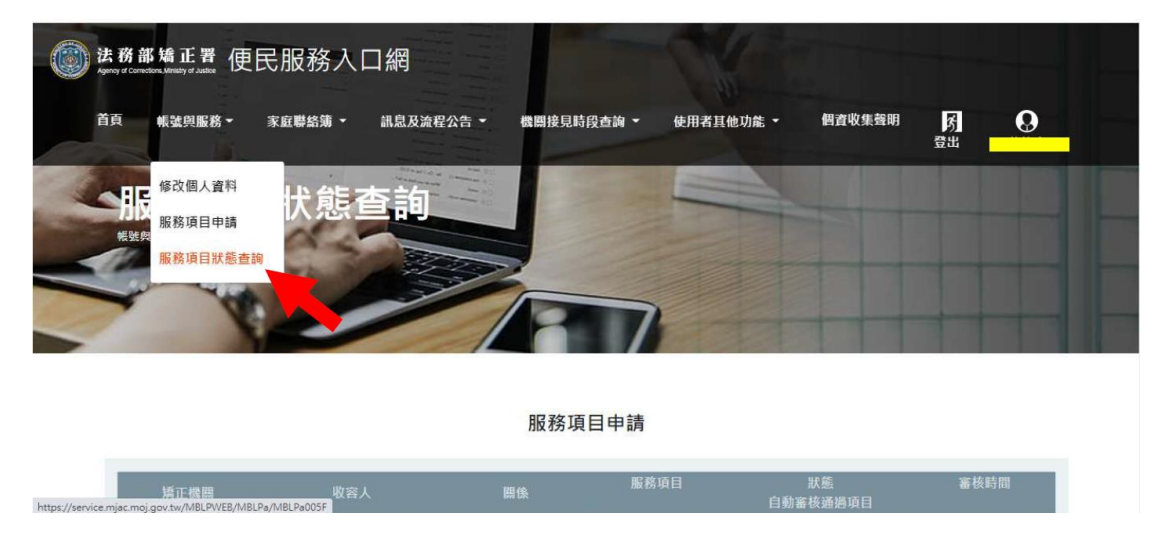

6、如申請未通過,請點選[審核未通過]鍵,並依據對話框建議,進行相關步驟修正,重新發佈家庭聯絡簿。

|              |              |                   | 服務項                | 頁目申請               |                            |            |                        |
|--------------|--------------|-------------------|--------------------|--------------------|----------------------------|------------|------------------------|
| 11           | 矯正機關         | 收容人               | 關係                 | 服務項目               | 狀態<br>自動業核通過項目             | 審核時間       |                        |
|              | 臺南監獄         | 0000 +00          | 母                  | 家庭聯絡薄              | 審核未通過                      | 2021/04/29 |                        |
|              | 臺南監獄         | 0000 ±000         | 母                  | 家庭聯絡薄              | 審核通過                       | 2021/04/29 |                        |
|              | 臺南監獄         |                   | 母                  | 家庭聯絡薄              | 審核通過                       | 2021/04/29 |                        |
|              | 臺南監獄         |                   | 母                  | 家庭聯絡簿              | 審核通過                       | 2021/05/04 |                        |
| ;            | 去務部矯正署便      | 民服務入口網            |                    |                    |                            |            |                        |
| 210404       | 152259.jpg ^ |                   |                    |                    |                            |            | ◆<br>全部顧示 ×            |
| ا م <b>=</b> | 0 🤷 📄 ၉      | ····              |                    | or many many parts | antonia nitrijas - Antonia | ^ 문 ᡧ ⊗ ▷  | 下午 03:58<br>2021/5/4 □ |
| ()<br>Agen   | 務部矯正署 便      | 民服務入口             | 網                  |                    |                            |            |                        |
| Ĕ            | 頁 帳號與服務▼     | 家庭聯絡簿▼ 言          | N息及流程公告 -          | 機關接見時段查詢 👻         | 使用者其他功能 👻                  | 個資收集聲明     | め<br>登出                |
| 5            | 服務項          | 審核不通過             | 原因                 |                    | ×                          |            |                        |
|              | 候嬰與服務/服務項目狀  | ■● 審核不通過<br>審核不通過 | 原因:上傳文件不完<br>原因說明: | 備或不清晰              |                            |            |                        |
|              | The way      |                   |                    | <b>Ø</b> #         |                            |            |                        |